# 1.1. 客户注册/登录

在浏览器导航栏输入地址: http://huiyuan.cinnet.cn,进入登录页面,如下图:

| -     |     |          | 欢迎登录       |            |
|-------|-----|----------|------------|------------|
| en la |     |          | ○ 用户名/邮箱/手 | 机号         |
|       |     | •        | △ 登录密码     |            |
| and a |     |          | ◎ 验证码      | 6ash       |
|       |     |          |            | 忘记密码?      |
| 0000  | • = |          |            | Ê <b>录</b> |
|       |     | $\sim$ = | 客户注册       | 3          |

点击【客户注册】,进入客户注册页面,如下图:

| * 个人账号: 请 | 填写个人账号        |  |
|-----------|---------------|--|
| * 工作单位: 请 | 填写工作单位        |  |
| * 手机号: 请  | 填写手机号         |  |
| * 邮箱:     | 填写邮箱          |  |
| * 设置密码: 请 | 设置密码          |  |
| *确认密码: 请  | 确认密码          |  |
|           | 我已阅读并同意《入会须知》 |  |
|           |               |  |
|           | 注册            |  |

填写注册信息,点击注册,成功注册账号。

在登陆页面,输入用户名、密码、验证码。点击登录,成功登录并进入系统首页,如下图:

| 💼 中国航海学会      | 至 客户中心 / 基本资料 |                          |                               | ⑦ 4 ③ 您好,客户1 |
|---------------|---------------|--------------------------|-------------------------------|--------------|
| A 客户中心 へ      |               |                          |                               |              |
| Q. 基本资料       | ◆ 会员中心        | ○ 会员证书                   | ▲ 修改密码                        | () 退出登录      |
| 息 地址管理        |               |                          |                               |              |
| 目 发票设置        |               |                          |                               |              |
| 合 产品订购        | 基本资料          |                          |                               |              |
| 自订单管理         | 个人账号:         | 客户1                      | 工作单位: 工作单位                    |              |
| <b>园</b> 发票管理 | 手机号:          | 13283153386              | 邮箱: rytywqd@163               | l.com        |
| A 注册会员        |               |                          |                               |              |
| ℓ 意见反馈        |               |                          |                               |              |
|               |               | 修改                       | 修改地址                          |              |
|               |               |                          |                               |              |
|               |               | Copyright © 2021 北京华洋峻峰信 | 滬工程股份公司. All rights reserved. |              |

## 1.2. 注册会员

# 1.2.1. 注册个人会员

# 1.2.1.1.用户名

| 点击"客户中心 | 。->注册会员",进入注册页     | 面,如下图:        |    |
|---------|--------------------|---------------|----|
| 1       | 2                  | 3             |    |
| 用户名     | 申请资料               | 资料确认          | 完成 |
|         |                    |               |    |
| 个人账     | 号: 客户1             |               |    |
| 工作单     | 立: 工作单位            |               |    |
| 手机      | ≣: 13283153386     |               |    |
| 围       | 宿: rytywqd@163.com |               |    |
|         | ● 注册个人会员 ○ 注册单位会员  |               |    |
|         | ✓ 我已阅读并同意《入会须知》    |               |    |
|         | <del>،</del>       | <del>_}</del> |    |

选择注册的会员类型"注册个人会员",勾选"我已阅读并同意《入会须知》"点击下一步, 进入申请资料页面。

## 1.2.1.2.申请资料

注册会员-填写申请资料

| 5                      |        |                 | <b>申</b> 3                                   |    | ŧ, |     |     |     | 3 | - <u>3</u> | ,<br>i认 |       |   |
|------------------------|--------|-----------------|----------------------------------------------|----|----|-----|-----|-----|---|------------|---------|-------|---|
| 所属总分或分                 | 中国和    | 机海芋会            | A.                                           |    |    |     |     |     |   |            |         |       | ÷ |
| ·                      | -      |                 |                                              |    |    |     |     |     |   |            |         |       | - |
| * 所在地区:                |        |                 |                                              |    |    | -   | (8) | h12 |   |            | -       |       | * |
|                        |        |                 |                                              |    |    |     |     |     |   |            |         |       |   |
| * 详细地址:                | 请输入    | CERED IA        | n see ta ta ta ta ta ta ta ta ta ta ta ta ta | E: |    |     |     |     |   |            |         |       |   |
| * 真实姓名:                | 套户1    |                 |                                              |    |    |     |     |     |   |            |         |       |   |
| * 民族:                  | 诸法的    | 5               |                                              |    |    |     |     |     |   |            |         |       | * |
| * 出生日期:                | 清驗〉    | 、您的扶            | 坊田町                                          | 3  |    |     |     |     |   |            |         |       |   |
| 一份篇:                   |        |                 | ~~                                           |    |    |     |     |     |   |            |         |       |   |
| 学历:                    | 请选择    | \$              |                                              |    |    |     |     |     |   |            |         |       | ~ |
| 是古院士:                  | 一请送    | 划章              |                                              |    |    |     |     |     |   |            |         |       | ~ |
| 大代表或政<br>协委员:          | ~~请送   | fi登             |                                              |    |    |     |     |     |   |            |         |       | ÷ |
| * 专业:                  | 1010.2 |                 | Falk                                         |    |    |     |     |     |   |            |         |       |   |
| 技术职称:                  | 1月102  | (Calify)        | 5.术职府                                        | t. |    |     |     |     |   |            |         |       |   |
| 职务:                    | 10102  | (12181)E        | 99                                           |    |    |     |     |     |   |            |         |       |   |
| 工作单位:                  | 工作者    | 的立              |                                              |    |    |     |     |     |   |            |         |       |   |
| 联系手机:                  | 1328   | 315338          | 36                                           |    |    |     |     |     |   |            |         |       |   |
| 工作简历:                  | В      | 1               | Ш                                            | Ð  |    | 111 | 30  | 10  | в |            |         |       |   |
| 会和其它学<br>团体情况:         | в      | 1               | Ш                                            | Ð  |    | 10  | ×   | =   | 8 |            | ٢       | لغما  |   |
| 专业特长:                  | В      | 1               | Ш                                            | Ð  |    | E   | =   | 10  | S |            |         |       |   |
|                        |        |                 |                                              |    |    | -   | -   |     | 0 |            | 0       |       |   |
| ₩1#1018:文:             | В      | 1               | U                                            | Ð  |    | 10  |     |     | P |            | 0       |       |   |
| 9利及获誉部                 | R      | ,               | 11                                           | А  |    | 11- | -   | -11 | ø |            | $\odot$ | 12.91 |   |
| 际学术组织中<br>任职情况:        | в      | 1               | Ш                                            | Ð  |    |     | 8   | -   | B |            | ٢       |       |   |
| !参加哪些专 <u>业</u><br>活动: | в      | 1               | Ш                                            | Ð  |    | н   | -   | 3   | P |            | ٢       | E.    |   |
| 9一张个人免惡<br>证件照:        | 0 Bi   | <sup>梁</sup> 文件 |                                              |    |    |     |     |     |   |            |         |       |   |

填写基本信息 , 点击下一步, 进入资料确认页面。

## 1.2.1.3. 资料确认

|                                                        | 资料确                         | 认流程    |  |
|--------------------------------------------------------|-----------------------------|--------|--|
| <ol> <li> </li></ol>                                   | 海门 广连你下薪会只由速车,              |        |  |
| <ol> <li>1、亘有下衣店息走口付口</li> <li>2 換下載好的由法表灯印</li> </ol> |                             | (会员甲请表 |  |
| 3、在下方上传您的申请表                                           | 日本子。<br>日描或者清楚的照片(照片可看清信息内容 | ē) 。   |  |

【返回上一步修改】: 客户可以返回上一步修改申请资料。 【下一步】客户上传资料后,点击下一步,进入完成页面。 【跳过这一步】客户不上传资料,点击跳过这一步,直接进入完成页面。

#### 1.2.1.4.完成

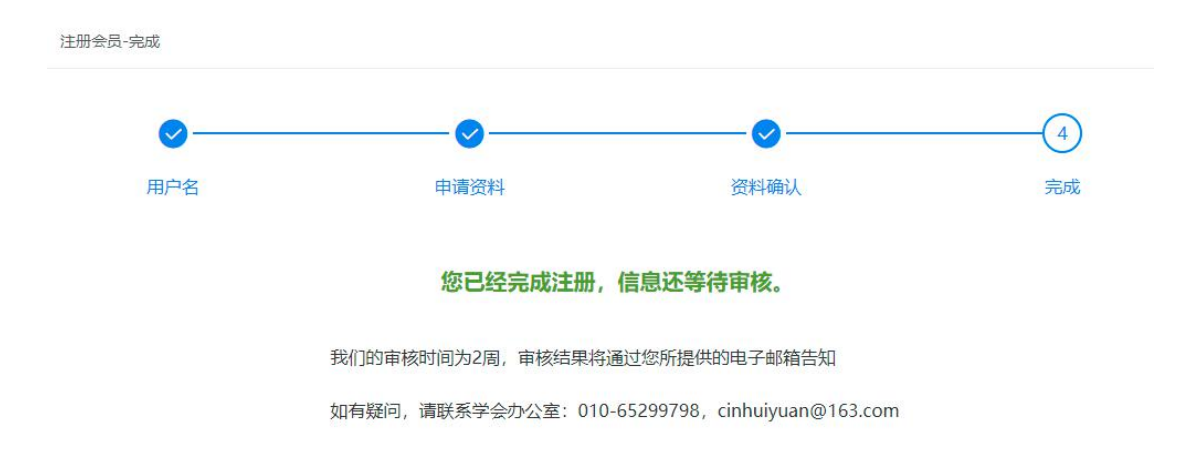

页面提示注册完成,等待审核结果会邮件发送到您的邮箱。

# 1.2.2. 注册单位会员

## 1.2.2.1.用户名

点击"客户中心->注册会员",进入注册页面,如下图:

| 目户名    | 申请资料              | 资料确认 | 完成 |
|--------|-------------------|------|----|
| ∧↓₩₽·  | 会合つ               |      |    |
| 17045. | E/ 12             |      |    |
| 工作单位:  | 工作单位              |      |    |
| 手机号:   | 13265453212       |      |    |
| 邮箱:    | 455786576@qq.com  |      |    |
|        | ) 注册个人会员 ) 注册单位会员 |      |    |
|        | ✓ 我已阅读并同意《入会须知》   |      |    |

选择注册的会员类型"注册单位会员",勾选"我已阅读并同意《入会须知》"点击下一步, 进入申请资料页面

## 1.2.2.2.申请资料

| <b>)</b>          | 2                | (                    | 3)                  | (4) |
|-------------------|------------------|----------------------|---------------------|-----|
| 中名                | 申请资料             | 林资                   | 神确认                 | 完成  |
| 单位信息              |                  |                      |                     |     |
| * 所属总分或分<br>会:    | 中国航海学会           |                      |                     | ~   |
| * 单位名称:           | 工作单位             |                      |                     |     |
| 单位名称 (英<br>文) :   | 请输入单位名称 (英文)     |                      |                     |     |
| * 会员内部系统:         | 请选择              |                      |                     | ~   |
| * 注册资金(万元):       | 请输入您的注册资金        |                      |                     |     |
| 控股比例%:            | 请输入您的控股比例%       |                      |                     |     |
| * 注册地区:           | 请选择 ▼            | 请选择                  | ▼请选择                | ×   |
| * 详细通讯地址:         | 请输入您的详细通讯地址      |                      |                     |     |
| * 邮编:             | 清输入您的邮编          |                      |                     |     |
| * 单位总人数:          | 0                |                      |                     |     |
| * 統一社会信用代<br>码:   | 请输入您的统一社会信用代码    |                      |                     |     |
| * 单位传真:           | 格式: 010-59889688 |                      |                     |     |
| *单位邮箱:            | 请输入您的单位邮箱        |                      |                     |     |
| 里位品牌与logo:        | 请输入您的单位品牌与logo   |                      |                     |     |
| 上传LOGO:           | ▲ 选择文件           |                      |                     |     |
| 经营范围:             | 请输入您的经营范围        |                      |                     |     |
| * 单位性质:           | 请选择              |                      |                     | -   |
| * 单位简介:           | 请输入您的单位简介        |                      |                     |     |
| * 营业执照(加盖<br>公章): | ▲选择文件            |                      |                     |     |
| 单位 (部门) 负责人       |                  |                      |                     |     |
| * 姓名:             | 请输入姓名            | * 电话:                | 格式: 010-59889688    |     |
| * 手机:             | 格式: 13688669988  | * 邮 <mark>箱</mark> : | 格式: email@email.com |     |
| 单位联系人             |                  |                      |                     |     |
| * 姓名:             | 请输入姓名            | 部门:                  | <b></b>             |     |
| 职务:               | 请输入职务            | * 电话:                | 请输入电话               |     |
| * 手机:             | 格式: 13688669988  | * 由『箱:               | 格式: email@email.com |     |
|                   |                  |                      |                     |     |

填写基本信息,点击下一步,进入资料确认页面。

## 1.2.2.3. 资料确认

| 用户名            | 申请资料          | 资料      | 确认 | 完成 |
|----------------|---------------|---------|----|----|
|                |               | 资料确认流程  |    |    |
| 1、查看下表信息是否符合,确 | 认后请您下载会员申请表:  | 下载会员申请表 |    |    |
| 2、将下载好的申请表打印后盖 | 章。            |         |    |    |
| 3、在下方上传您的申请表扫描 | 或者清楚的照片(照片可看清 | 信息内容)。  |    |    |
| ▲选择文件          |               |         |    |    |
|                |               |         |    |    |

#### 注意: 必须上传申请表, 否则后台无法进行审核:

【返回上一步修改】: 客户可以返回上一步修改申请资料。

【下一步】客户上传资料后,点击下一步,进入完成页面。

【后续上传】暂时不上传资料,等准备好资料后,再进行上传。

#### 1.2.2.4.完成

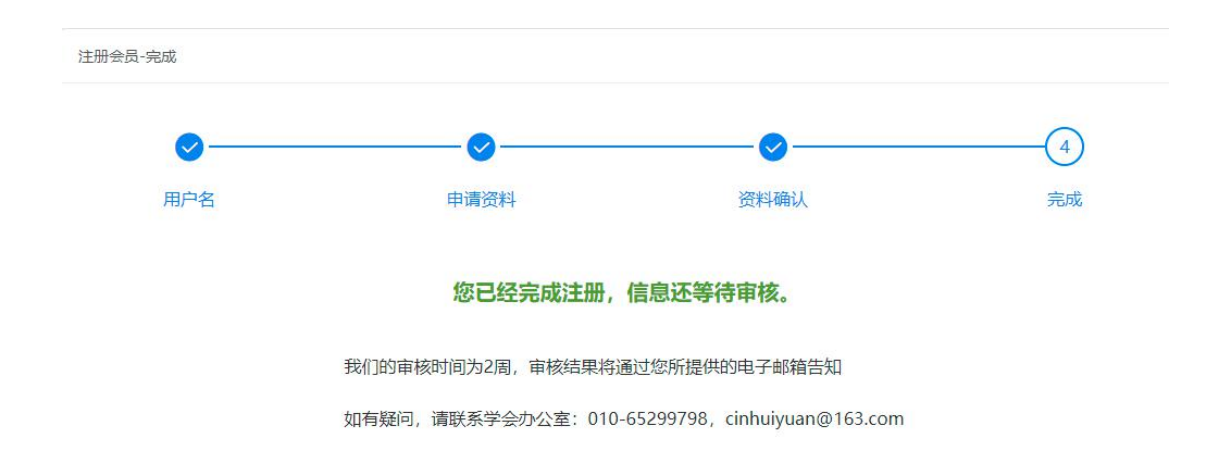

页面提示注册完成, 审核结果会邮件发送到您的邮箱。

#### 1.2.2.5.审核通过

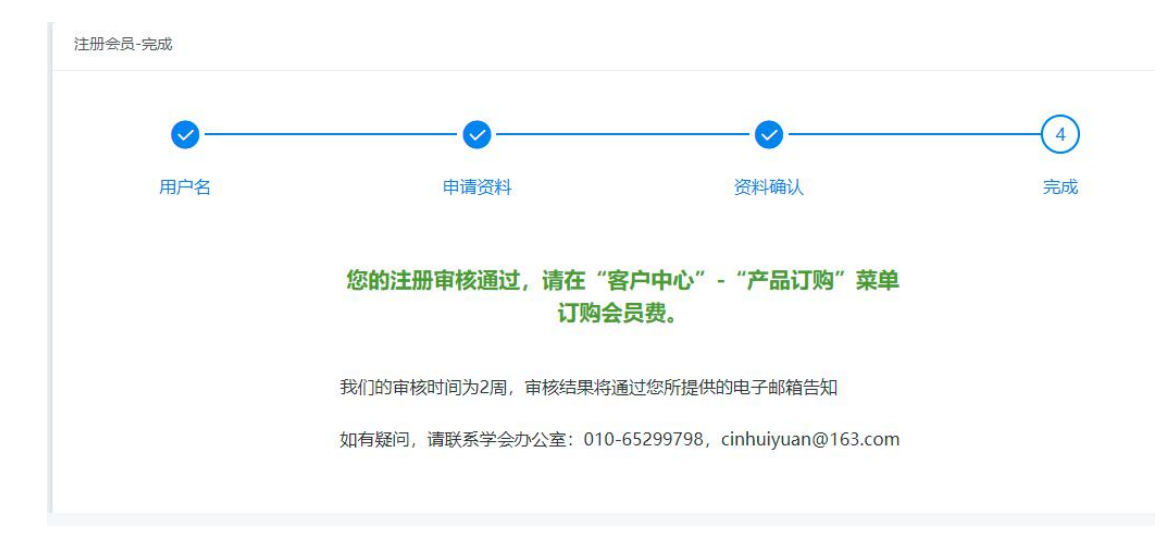

后台审核通过后,点击"客户中心->注册会员"查看审核结果。如下图:

注册成功后,需要先去购买相应的会费产品即可激活会员。